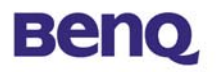

# Adaptateur USB de réseau local

sans fil

**AWL-400** 

## Manuel

d'utilisation

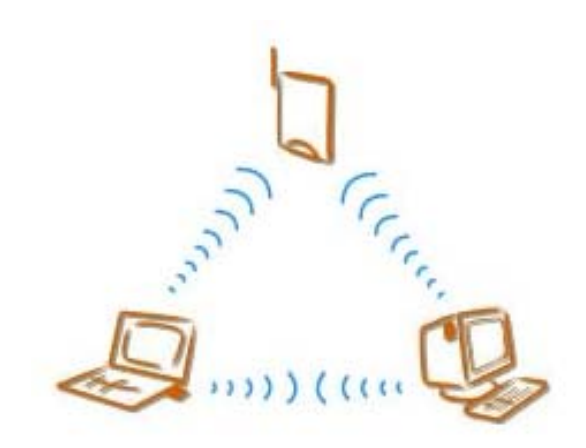

Version 1.0 Avril 2002

**BENQ** Corporation

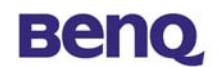

Avis I

#### Déclaration de Copyright

Ce manuel ne peut être reproduit dans aucune forme ou par aucun moyen ou être utilisé pour réaliser des dérivés comme une traduction, ou toute autre transformation, ou toute autre adaptation sans une permission écrite préalable de BenQ Corporation.

BenQ Corporation se réserve le droit de changer ce manuel et les spécifications pour améliorer les produits sans aucun avis préalable. Vous pouvez donc obtenir les logiciels et les documentations d'utilisateur les plus récentes pour tous les produits sans fil de réseau BenQ sur notre site Web.

#### http://www.BenQ.com

#### Marques déposées

Copyright © 2002 BenQ Corporation. Tous droits réservés.

Le contenu peut être sujet à des changements sans avis préalable. BenQ est une marque déposée de BenQ Corporation. Toutes les autres marques appartiennent à leur propriétaire respectif.

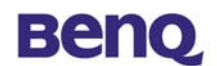

#### Avis II

#### **Avertissement FCC**

L'AWL-400 est conforme à la partie 15 des règlements FCC.

Les opérations sont soumises aux deux conditions suivantes.

- (1) Ce périphérique ne peut causer d'interférences nuisibles.
- (2) Ce périphérique doit accepter toutes les interférences reçues, dont les interférences qui causeraient des opérations indésirables.

#### **Remarque:**

L'AWL-400 a été testé et est conforme aux limitations d'un périphérique numérique et d'un bas transmetteur d'alimentation de la Classe B, qui font partie de la partie 15 des réglements FCC. Ces limitations sont conçues pour fournir une protection raisonnable contre des interférences nuisibles lorsque l'équipement opère dans un environnement résidentiel. Cet équipement génère, utilise, et peut diffuser de l'énergie de fréquence radio et, si il n'est pas installé et utilisé selon les instructions, peut causer des interférences nuisibles avec les communications radio. Cependant, aucune garantie n'est donnée quant à l'apparition d'interférences pour une installation particulière.

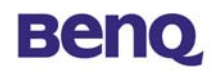

## Sommaire

| Chapitr | e I. Introduction                                  |     |
|---------|----------------------------------------------------|-----|
| Chapitr | e 2. Installation                                  | 3   |
|         | 2.1 Installation du pilote de périphérique         |     |
|         | (Win98/WinME/Win2000)                              | . 3 |
|         | 2.2 Installation du pilote de périphérique (WinXP) | . 6 |
| Chapte  | r 3. Désinstallation                               | 9   |
| Chapte  | r 4. Configuration & utilitaire de monitorage l    |     |
| -       | 4.1 Monitor                                        |     |
|         | 4.2 Statistics                                     | 3   |
|         | 4.3 Site Survey                                    | 4   |
|         | 4.4 Encryption                                     | 5   |
| 4       | 4.5 Advanced                                       | 6   |
|         | 4.6 Version                                        | 17  |
|         |                                                    |     |

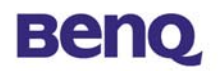

# **Chapitre 1. Introduction**

Merci pour votre acquisition de l'adaptateur USB de réseau local sans fil BenQ AWL400. L'adaptateur de réseau local sans fil AWL400 vous permet de vous connecter à votre réseau ou à l'Internet sans être confiné à un emplacement à cause d'une connexion fixe par câble, et ceci avec le même taux de transfert qu'un Ethernet traditionnel. Vous pouvez utiliser cet adaptateur avec un ordinateur personnel ou un ordinateur portable qui possèdent un port USB. En plus de vous permettre de savourer les joies du réseau local sans fil, l'AWL400 vous fournit deux modes d'opération - le mode ad-hoc (peer-to-peer) et le mode infrastructure (station-to-AP) - afin de satisfaire vos différents besoins dans différentes situations d'utilisation.

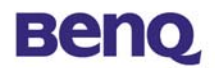

#### I-I Composition du produit

Avant l'installation, assurez-vous d'avoir les composants suivants:

- Adaptateur USB de réseau local sans fil AWL400
- Câble USB
- CD de logiciel contenant un manuel d'utilisation et un utilitaire
- Guide de mise en route rapide
- Carte de garantie

#### I-2 Système Requis

Avant d'utiliser l'AWL400, veuillez vérifier si vous avez bien les composants cités ci-dessous:

- Ordinateur personnel ou un ordinateur portable avec un port USB et un lecteur de CD-ROM
- Système d'opération Microsoft Windows 98SE/ME/2000/XP

#### I-3 Description technique

#### Panneau supérieur du adaptateur USB de réseau local sans fil AWL-400

Le tableau ci-dessous résume les activités de chacun des LED:

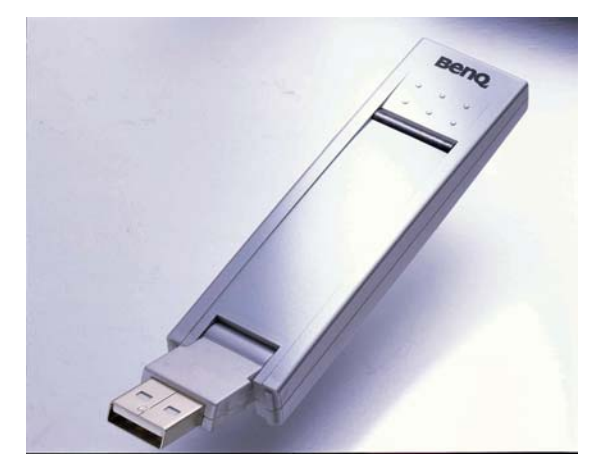

|     | Activity     | Description             |
|-----|--------------|-------------------------|
| PWR | bleu continu | Connecté à l'ordinateur |

## Benq

# **Chapitre 2. Installation**

Il existe trois manières d'installer l'AVVL400: Le pilote de périphérique seulement: lisez les chapitres 2.1 – 2.3 L'application seulement: lisez le chapitre 2.3 Le pilote de périphérique et l'application: lisez le chapitre 2.4

## 2.1 Installation du pilote de périphérique

## (Win98/WinME/Win2000)

Insérez l'adaptateur USB du AWL400 dans le port USB de votre ordinateur, et Windows affiche automatiquement la boîte de dialogue – Assistant Ajout de nouveau matériel.

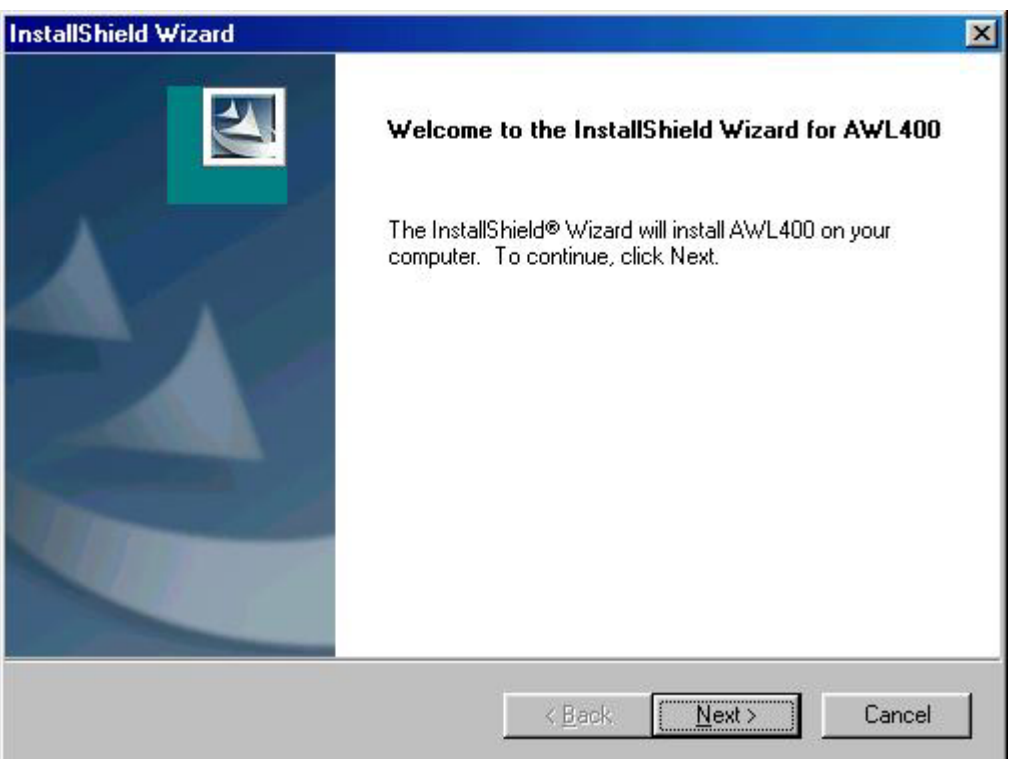

Sélectionnez **Spécifier l'emplacement du pilote (avancé)** puis cliquez sur le bouton **Suivant**.

## Benq

| stallShield Wizard                                                          |                           |                     |
|-----------------------------------------------------------------------------|---------------------------|---------------------|
| hoose Destination Location<br>Select folder where Setup will install files. |                           |                     |
| Setup will install AWL400 in the following folde                            | er.                       |                     |
| To install to this folder, click Next. To install to<br>another folder.     | a different folder, click | < Browse and select |
|                                                                             |                           |                     |
| Destination Folder                                                          |                           |                     |
| C:\Program Files\BenQ\AWL400                                                |                           | Browse              |
| stallShield                                                                 |                           | ] ;                 |
|                                                                             | 44                        |                     |

Sélectionnez **Définir un emplacement** puis parcourez le CD BENQ réseau local sans fil pour trouver AWL400. Par exemple, si la lettre D a été assignée à votre lecteur de CD-ROM, l'emplacement est D:\AWL400\Win982k.

| InstallShield Wizard                                                                      |                                                   | ×                                         |
|-------------------------------------------------------------------------------------------|---------------------------------------------------|-------------------------------------------|
| Select Program Folder<br>Please select a program folder.                                  |                                                   |                                           |
| Setup will add program icons to the Progra<br>name, or select one from the existing folde | m Folder listed below<br>rs list. Click Next to a | ). You may type a new folder<br>continue. |
| Program Folders:                                                                          |                                                   |                                           |
| AWL400                                                                                    |                                                   |                                           |
| Existing Folders:                                                                         |                                                   |                                           |
| Accessories<br>Online Services                                                            |                                                   |                                           |
| StartUp                                                                                   |                                                   |                                           |
|                                                                                           |                                                   |                                           |
|                                                                                           |                                                   |                                           |
| InstallShield                                                                             |                                                   |                                           |
|                                                                                           | < <u>B</u> ack                                    | Next > Cancel                             |

Windows a trouvé l'adaptateur USB de réseau local sans fil BENQ AWL400. Cliquez sur le bouton **Suivant**.

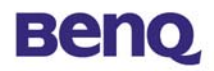

Veuillez patienter pendant la copie des fichiers.

| InstallShield Wizard |                                                                                         |
|----------------------|-----------------------------------------------------------------------------------------|
|                      | InstallShield Wizard Complete<br>Setup has finished installing AWL400 on your computer. |
|                      | K <u>B</u> ack <b>Finish</b> Cancel                                                     |

Cliquez sur **Terminer**.

Cliquez sur **Oui** pour redémarrer votre ordinateur.

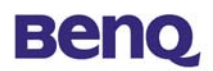

## 2.2 Installation du pilote de périphérique (WinXP)

Connectez l'adaptateur USB AWL400 à votre ordinateur, et Windows affiche automatiquement la boîte de dialogue – **Assistant nouveau matériel détecté**.

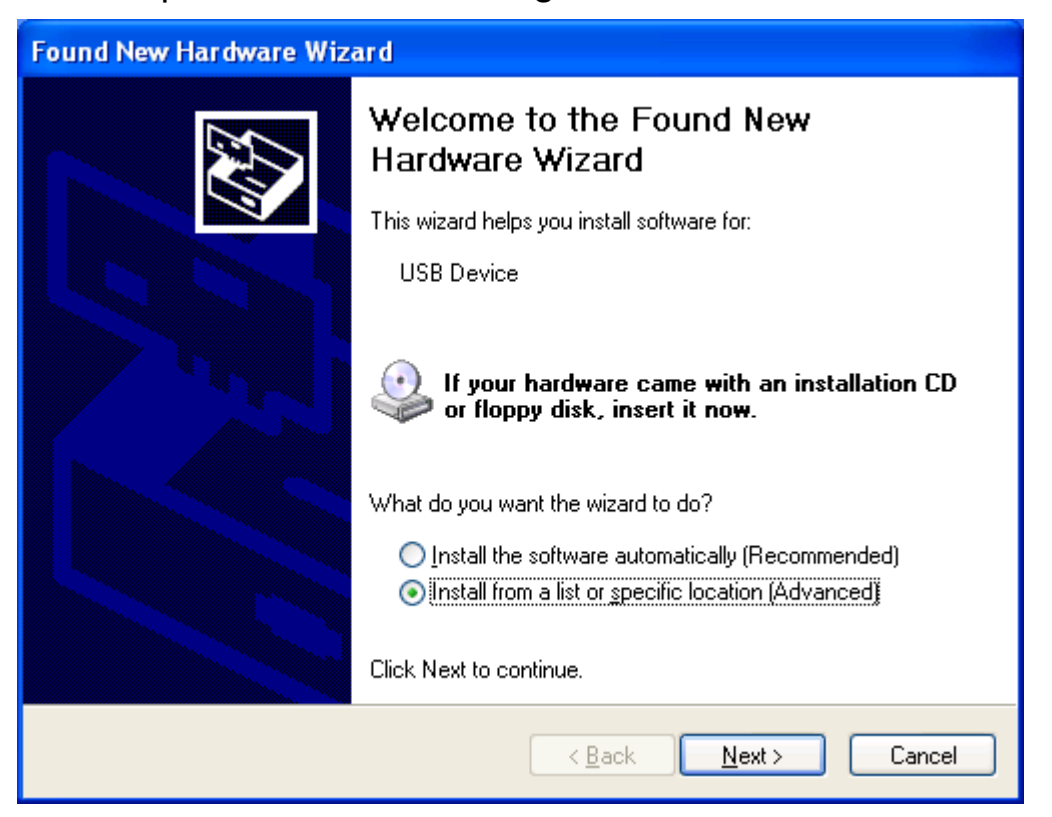

Sélectionnez Installer à partir d'une liste ou d'un emplacement spécific (Avancé) puis cliquez sur le bouton Suivant.

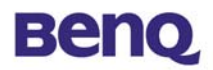

| ound New Ha       | irdware Wizard                                                                                                    |
|-------------------|----------------------------------------------------------------------------------------------------|
| Please choo       | ese your search and installation options.                                                                                                    |
| <u>⊙</u> search   | n for the best driver in these locations.                                                                                                    |
| Use th<br>paths a | e check boxes below to limit or expand the default search, which includes local<br>and removable media. The best driver found will be installed.   |
|                   | Search removable <u>m</u> edia (floppy, CD-ROM)                                                                                                    |
|                   | Include this location in the search:                                                                                                    |
|                   | D:\A WL400\WinXP Browse                                                                                                    |
| O Don't s         | earch. I will choose the driver to install.                                                                                                    |
| Choos<br>the driv | e this option to select the device driver from a list. Windows does not guarantee that<br>ver you choose will be the best match for your hardware. |
|                   | < <u>B</u> ack Next > Cancel                                                                                                    |

Sélectionnez **Inclure cet emplacement dans la recherche** puis parcourez le CD BENQ réseau local sans fil pour trouver AWL400. Par exemple, si la lettre D a été assignée au lecteur de CD-ROM, l'emplacement est D:\AWL400\WinXP.

| Har dwa  | re Installation                                                                                                    |
|----------|----------------------------------------------------------------------------------------------------|
| <u>.</u> | The software you are installing for this hardware:<br>BENQ AWL300R/AWL400R Wireless LAN USB Adapter<br>has not passed Windows Logo testing to verify its compatibility<br>with Windows XP. (Tell me why this testing is important.)<br>Continuing your installation of this software may impair<br>or destabilize the correct operation of your system<br>either immediately or in the future. Microsoft strongly<br>recommends that you stop this installation now and<br>contact the hardware vendor for software that has<br>passed Windows Logo testing. |
|          | Continue Anyway                                                                                                    |

Appuyez sur **continuer**.

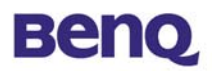

| Found New H  | lardware Wizard                               |
|--------------|-----------------------------------------------|
| Please wai   | it while the wizard installs the software     |
| œ <b>≞</b> ∎ | BENQ AWL300R/AWL400R Wireless LAN USB Adapter |
|              | vnetusbr.sys                                  |
|              | To C:\WINDOWS\System32\DRIVERS                |
|              |                                               |
|              | < <u>B</u> ack <u>N</u> ext > Cancel          |

Veuillez patienter pendant la copie des fichiers.

| Found New Hardware Wiza | rd                                                                                                    |
|-------------------------|----------------------------------------------------------------------------------------------------|
|                         | Completing the Found New<br>Hardware Wizard<br>The wizard has finished installing the software for:<br>BENQ AWL300R/AWL400R Wireless LAN USB<br>Adapter |
|                         | Click Finish to close the wizard.                                                                                                    |

Cliquez sur Finir.

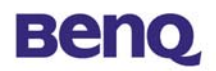

# **Chapter 3. Désinstallation**

Pour désinstaller le AWL400, vous pouvez lancer « Uninstall Configuration & Monitor Utility » comme il est indiqué dans l'illustration ci-dessous.

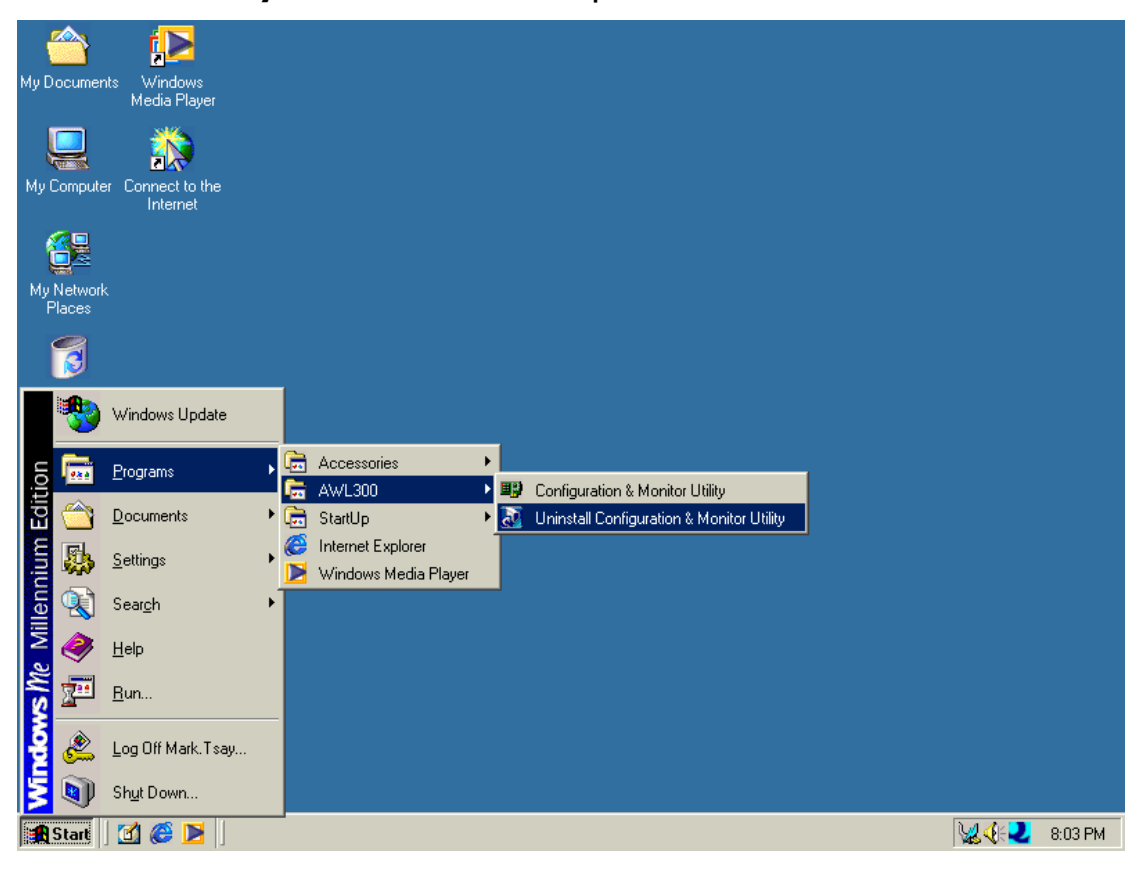

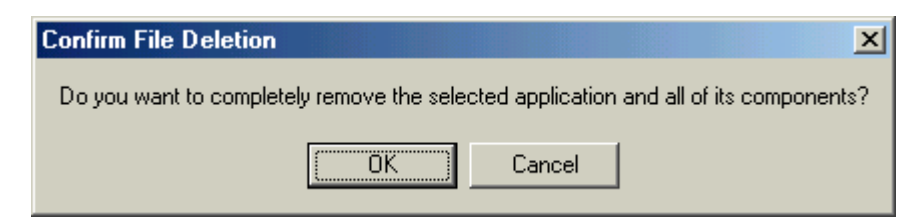

Cliquez sur **OK** si vous désirez supprimer AWL400.

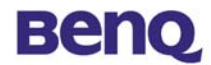

| InstallShield Wizard              |                                                                                                    |
|-----------------------------------|----------------------------------------------------------------------------------------------------|
| Insta<br>The la<br>Before<br>comp | IIShield Wizard Complete<br>nstallShield Wizard has successfully installed AWL400.<br>a you can use the program, you must restart your<br>uter.<br>as, I want to restart my computer now.<br>b, I will restart my computer later.<br>to any disks from their drives, and then click Finish to<br>lete setup. |
|                                   | Kack Finish Cancel                                                                                                    |

Appuyez sur **Terminer** lorsque la désinstallation a été achevée avec succès.

| Confirm Uninstall                                                 | ×                  |
|-------------------------------------------------------------------|--------------------|
| Do you want to completely remove the selected application and all | of its components? |
| OK Cancel                                                         |                    |

Vous devez redémarrer votre ordinateur. Cliquez sur **OK**.

Vous pouvez aussi supprimer AWL400 à partir de la boîte de dialogue **Ajout/Suppression de programmes** du panneau de configuration.

## Benq

# Chapter 4. Configuration & utilitaire de monitorage

## 4.1 Monitor

| nitor Statistics Si | te Survey   Encryptio | n Advanced Version |
|---------------------|-----------------------|--------------------|
| Operating Mode      | Infrastructure        | *                  |
| Channel             | 3                     | Change             |
| SSID                | Benq_Office           |                    |
| Tx Rate             | Fixed 11 Mbps         |                    |
| Int. Roaming        | Disabled              | Cancel             |
| Radio               | Dn                    | <b>•</b>           |
| Status Ass          | ociated - BSSID: 00-0 | 13-9D-40-EE-9B     |
| Signal Strength     |                       |                    |
| Link Quality        | 6                     | 2%                 |
|                     | 10                    | )0 %               |

#### **Operating Mode**

#### Infrastructure Mode

Dans ce mode, le pilote effectue un balayage continuel de tous les canaux disponibles jusqu'à ce qu'un ou plusieurs points d'accès possédant un SSID correspondant soient trouvés. Une fois le point d'accès découvert, le pilote tente d'authentifier et de s'associer au point d'accès.

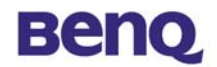

#### Ad Hoc Mode

Dans ce mode, le pilote effectue un balayage de 5 secondes pour trouver un réseau Ad Hoc, qui utilise le même SSID.

#### Channel

Ce champ affiche le canal radio courant utilisé pour la connexion active.

#### SSID

Identité de l'ensemble des services.

#### Tx Rate

Ce champ affiche le taux de transmission courant auquel est effectuée la connexion active.

#### Int. Roaming

(Non pris en charge par AWL400.)

#### MAC Address

Adresse MAC de cet adaptateur USB de réseau local sans fil.

#### Status

L'état courant du pilote de périphérique est affiché dans ce champ. Si l'état est affiché « **Associated** », cela signifie que le flot normal des opérations est en mode infrastructure. L'ordinateur est déjà connecté à un point d'accès et le BSSID est affiché en forme hexadécimale. De même, le réseau est disponible pour le périphérique.

En état **« Scanning »**, cela signifie que le périphérique ne peut pas détecter le SSID pour obtenir un point d'accès à portée et est en train de rechercher un point d'accès disponible. De même, si le pilote ne parvient pas à être initialisé, ce champ affiche un message d'erreur.

#### Link Quality

Ce champ affiche la qualité de la connexion courante. La barre graphique n'est active qu'en mode Infrastructure. La barre affiche la qualité du lien entre le point d'accès et le périphérique.

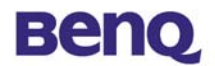

#### **Signal Strength**

La barre graphique de l'intensité du signal ne devient active que lorsque le périphérique est en mode infrastructure. Cette barre affiche l'intensité normalisé du signal tel qu'il est rapporté par la radio, en moyenne sur 100 octets de trames reçus du point d'accès.

## 4.2 Statistics

| nitor Statistics Site S | urvey Encryption | Advanced Version | 1 |
|-------------------------|------------------|------------------|---|
| Data Daatata            | Τ×               | Rx               |   |
| Successful              | 34               | 7                |   |
| Unsuccessful            | 0                | 0                |   |
| Mgmt Packets            |                  |                  |   |
| Successful              | 4                | 693              |   |
| Unsuccessful            | 0                | 880              |   |
| Rejected Packets        | 0                | 0                |   |
|                         |                  |                  |   |

L'onglet statistiques affiche le décompte des paquets transmis et reçus. Cliquez sur le bouton **« Clear »** pour réinitialiser les statistiques à zéro.

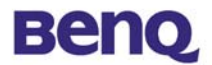

## 4.3 Site Survey

|                   |             |        | (margared |     | -     |
|-------------------|-------------|--------|-----------|-----|-------|
| BSSID             | SSID        | Signal | Ch        | WEP | Туре  |
| 00-03-9D-40-EE-9B | Beng_Uttice | 9%     | 3         | Yes | Infra |
| 00-03-9D-4F-00-56 | Eric_700    | 9%     | 3         | No  | Infra |
| 00-04-5A-EE-AA-4/ | linksys     | N/A    | 5         | No  | Infra |
| 00-03-9D-40-12-41 | Henry       | 69%    | 4         | No  | Infra |
| 00-00-F0-11-00-00 | snoopy      | 45%    | 10        | No  | Infra |
| 00-03-9D-4F-00-13 | AWL/00 Duke | 12%    | 10        | No  | Infra |
| 00-04-E2-40-70-TF | WLAN        | N/A    | 11        | NO  | Infra |
| 00-10-91-00-21-60 | Diue        | N/A    | ы         | NO  | Infra |
| 4                 |             |        |           | -   |       |
| 6                 |             |        |           |     | Þ     |

L'onglet analyse du site affiche les points d'accès du voisinage. Une fois que vous avez cliqué sur le bouton **« Re-Scan »** pour rechercher des points d'accès dans le voisinage, vous pouvez double cliquez sur la zone SSID pour vous associer au point d'accès auquel vous désirez vous connecter.

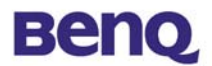

## 4.4 Encryption

| Monito | r   Statistics   Site Survey | Encryption Advanced | d Version |
|--------|------------------------------|---------------------|-----------|
|        | Encryption                   | Disabled 👱          | ]         |
|        | Key #1                       |                     | 1         |
|        | Key #2                       |                     | 1         |
|        | Key #3                       |                     | -         |
|        | Key #4                       |                     | ī .       |
|        | WEP Key to use               | Key #1              | ]         |
|        | WEP Mode                     | Mandatory           | 1         |
|        | Authentication Type          | Onen Sustem         | 1         |

Selon la fonction WEP sélectionnée, cet onglet permet l'entrée de clés de cryptage de 64-bit et 128-bit. Chacune des clés doit être en hexadécimale pour être écrite dans le registre et pour le pilote périphérique. Ce qui signifie que seuls les chiffres de 0 à 9 et les lettres de A à F sont valides. Par conséquent, si des valeurs incorrectes sont entrées, le programme ne les écrit pas pour le pilote de périphérique.

#### Encryption

Disabled – Désactive la fonction WEP 64 Bit – Active la fonction WEP avec une clé de 64 bit 128 Bit – Active la fonction WEP avec une clé de 128 bit

#### WEP Key to use

Sélectionnez l'une des quatres clés.

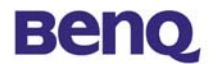

#### WEP Mode

Sélectionnez le mode WEP – Mandataire ou Optionel.

#### Authentication Type

Sélectionnez le type Système ouvert ou le type Clé partagée.

## 4.5 Advanced

|                         | ey Lenciypuon Providence   ABISION |
|-------------------------|------------------------------------|
|                         | Long                               |
| Preamble Type           | C Short                            |
|                         | C Auto                             |
| Fragmentation Threshold | <u></u>                            |
| (Disabled)              | 2346                               |
| BTS/CTS Threshold       |                                    |
| (Disabled)              | 2347                               |
| 📕 802.11 Power Save     |                                    |

L'onglet avancé défini le type de préambule, le seuil de fragmentation et RTS/CTS. Cliquez sur le bouton **« Sumit »** pour appliquer vos changements.

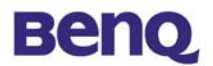

## 4.6 Version

| tonitor   Statistics   Site S | urvey   Encryption   Advanced Version |
|-------------------------------|---------------------------------------|
| Beng                          |                                       |
|                               |                                       |
| Driver                        | 1 3 4 124                             |
| Firmware                      | 0.90.2.93                             |
| Application                   | 3.1.4.18                              |
| MAC Address                   | 00-03-FF-FF-09                        |
| 8                             |                                       |

Vous pouvez connaître la version du produit et les détails du pilote de périphérique, du microprogramme, et de l'application à partir de cet onglet **«Version »**. Lorsque vous désirez rapporter des problèmes à notre assistance technique, vous devez connaître ce numéro de version.